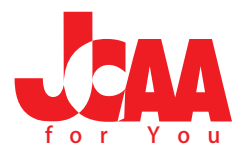

## facebook アカウント作成と JCAA for You グループへの参加方法

## 手順解説

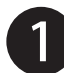

「http://www.facebook.com/」にアクセスしてください。 登録フォームに必須事項を入力して【登録】をクリックしてください。 ※姓・名は必ずローマ字本名で登録をお願いします。ハンドルネームでは事務局から 確認できなくなるためです。

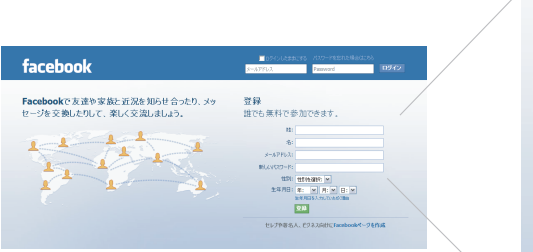

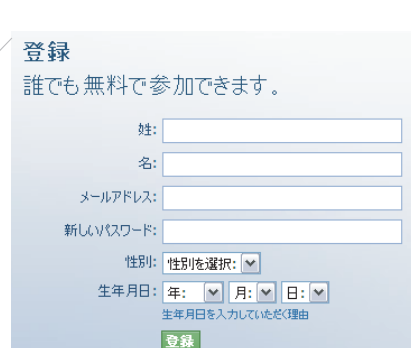

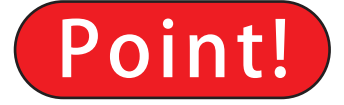

入力した個人情報は、プライバシー設定の 公開の範囲を設定できます。ただし JCAA for You グループに登録が完了するまでは、 「Facebook でのつながり」の「facebook 上 の検索→すべてのユーザー」)を変更 しないでください。会員登録ができなく なります。

2

下記のURLにアクセスをしてください。「JCAA for You入会申込」フォームが表示されますので必須項目を入力してください。

| このURLをアクセス                                   |  |
|----------------------------------------------|--|
| https://ssl.form-mailer.jp/fms/4aab176992605 |  |
|                                              |  |

| JCAA for You 가슴由认       |  |
|-------------------------|--|
|                         |  |
| * 名前(漢字で入力をお願いします。)     |  |
| 丝名                      |  |
| * facebookに登録した名前(ローマ字) |  |
| 维名                      |  |
| *メールアドレス(携帯メールは不可)      |  |
|                         |  |
| * 住所                    |  |
| 〒 · 住所検索                |  |

Point! 住所が変更になったら? JCAA for You 申込時から住所が変更に なった方は必ずお知らせをお願いします。

- 数日後、登録したメールアドレスに「Jcaa jimさんからFacebookの友達リクエストがありました。」との件名でメールが送られてきますので メール内の「友達になる」をクリックしてください。
- 4 さらに数日後、電子メールにて『Jcaa jimさんからグループ「JCAA for You」への招待が届きました』との件名でメールが送られてきますので メール内の「招待承認のURL」をクリックしてください。アカウント、パスワードを入力後、ご自分のページに入ったら左のメニューの グループのページに入ります。グループのリクエストが表示されますので、承認のボタンをクリックしグループに参加します。 登録はこれで完了です。

| facebook 🔺 📲 💞                                |
|-----------------------------------------------|
| <b>Jcaa Jim</b><br>Jro Tou<br>To Tou 大クレールを編集 |
| 🔚 ユュー スフィード                                   |
| 燖 メッセージ 🛛 🔳                                   |
| <ul> <li>コ イイント</li> <li>処 友通</li> </ul>      |
| Q コネクションサーチ                                   |
| ↓ グループを作成                                     |
| 111 グループ                                      |
| 👽 ゲームの招待 👥 💈                                  |
| 他を見る↓                                         |

| Point! 自身のアカウントを管理しましょう!                  |
|-------------------------------------------|
| 画面の上部に表示されている [ ホーム ][ プロフィール ] をクリッ      |
| クすると自身のアカウントページが表示されます。公開したい内             |
| 容を記入すれば JCAA for You 会員同士 facebook ユーザーとコ |
| ミュニケーションが可能です。また、プライバシー設定により公             |
| 開範囲を設定できます。                               |
|                                           |
|                                           |
|                                           |

ご不明な点は JCAA 事務局まで! 03-6666-6266 JCAA4u@jcaa1970.com